# [English] \$CATL Pre-Market Voucher

## Trade \$CATL via Pre-Market Vouchers

The \$CATL Voucher offers you the unique opportunity to trade \$CATL using your gaming balance even before the tokens are officially launched on the blockchain, opening the door to potential gains.

Available exclusively to CatvsAlien players, these vouchers can be acquired and traded on Getgems at prices determined by the sellers.

Upon the official launch of the \$CATL token, voucher owners will have the option to exchange their vouchers for actual \$CATL tokens or convert their in-game balances directly into \$CATL.

Keep up-to-date with our roadmap, including the official token listing date, by staying connected with our official communication channels.

Begin trading \$CATL Vouchers at the \$CATL Pre-Market collection today.

#### How the Process Works

Players earn \$wCATL through Play-to-Airdrop incentives.

Every 10K \$wCATL is eligible to be converted into one NFT \$CATL Voucher, which will be accessible via the CatvsAlien DAPP.

To claim and mint your \$CATL NFT Voucher, simply follow these instructions:

- 1. Navigate to the CatvsAlien DAPP: https://t.me/catvsalienbot/catvsalienclaimnft
- 2. Connect the TON wallet that is linked with your CatvsAlien game account.

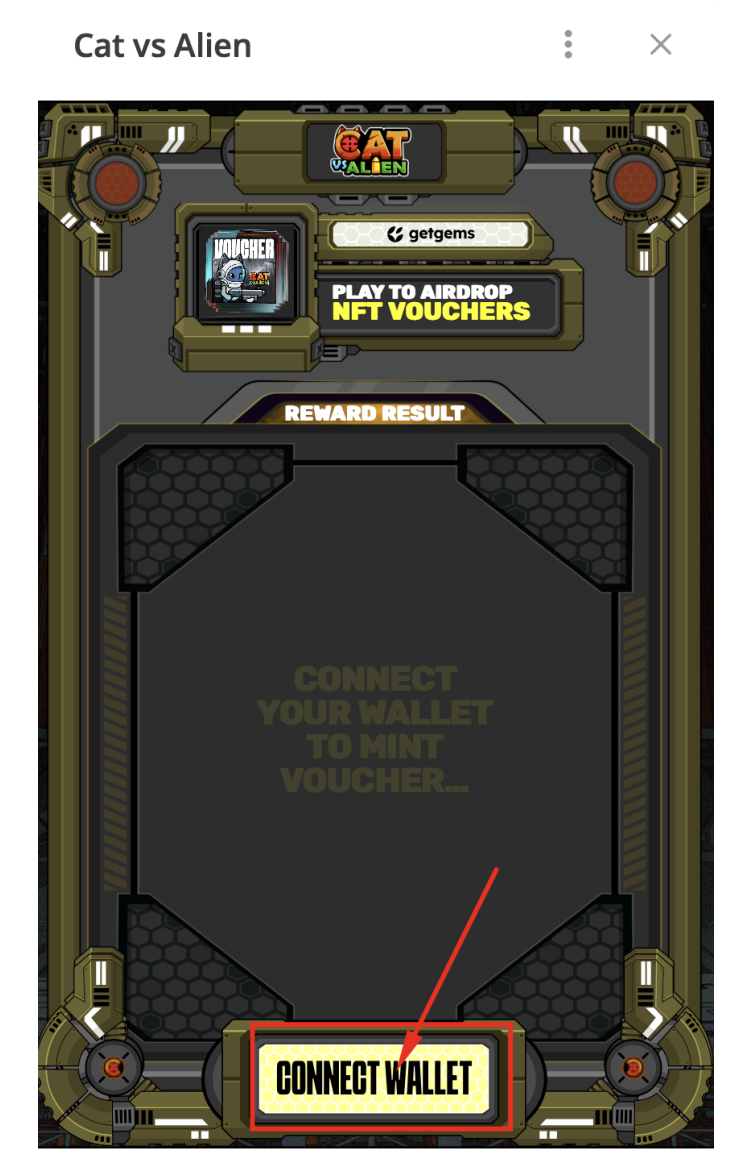

@catvsalienbot

3. You need to invite a friend to join CatvsAlien to qualify for minting an NFT. Snapshot start: 0h Aug 28th.

Select the number NFT of packs and press "Create" to initiate the process.

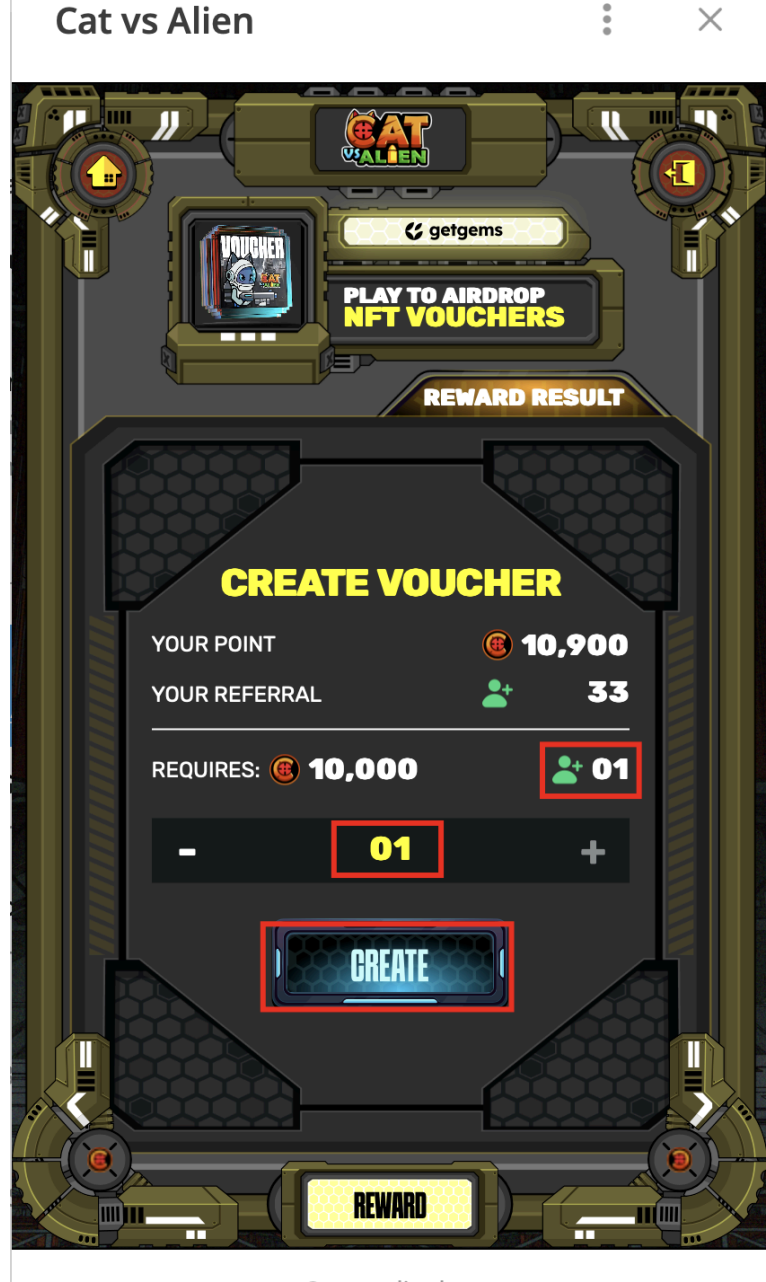

@catvsalienbot

4. Hit the "Claim" button and cover the Blockchain fee to mint the NFT Voucher (0.05 TON). The "Claim" button will then switch to "Processing."

# Cat vs Alien

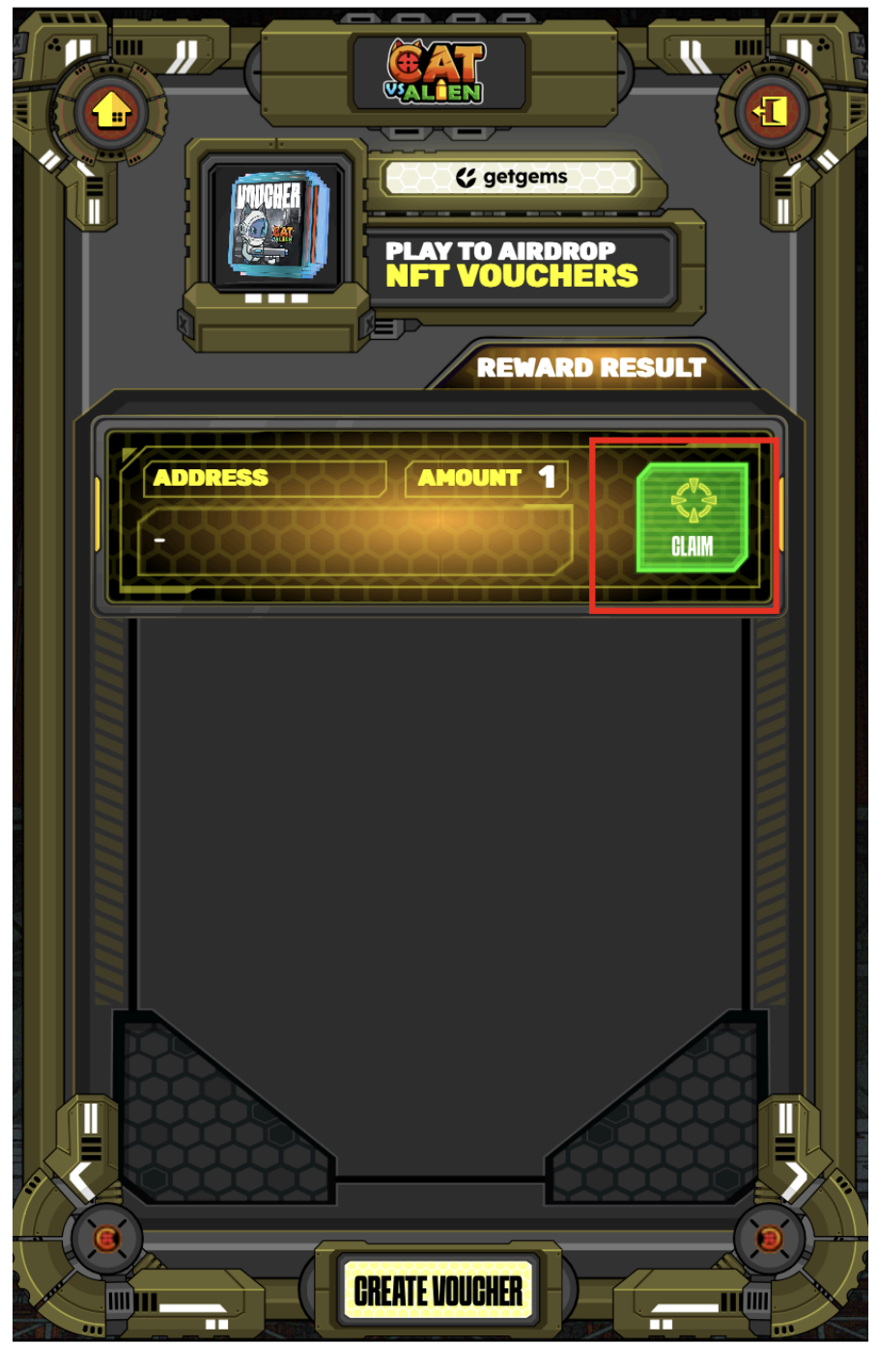

@catvsalienbot

5. In just a few minutes, the \$CATL Voucher will be added to your TON wallet.

#### Note:

Keep Toncoin in your wallet balance to pay for gas (transaction blockchain fee) for smooth blockchain operations.

### How to put \$CATL Voucher on Sale

To start trading, connect your wallet to the Getgems platform and open the <u>\$CATL Pre-Market collection</u>.

If you want to sell \$CATL Vouchers, apply the "My NFTs" filter in the collection. Follow the on-screen instructions to list your vouchers for sale.

Access your profile by clicking the icon in the top right corner to view all your NFTs.

Navigate to the NFT page and click the "Put on Sale" button.

After verifying that everything is correct, confirm the transaction in your wallet and pay the gas fee to list your NFT for sale on the blockchain.